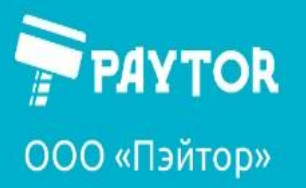

🕀 paytor.ru 🛛 💪 +7 (812) 317-79-70 🧯

🗟 info@paytor.ru

Настройка iDPRT iT4S, iE4S через Printer Utility.

### Оглавление

| Основные понятия                                          | 1 |
|-----------------------------------------------------------|---|
| Как считывать параметры и записывать их в память принтера | 2 |
| Типы материала и настройки для них                        | 3 |
| Калибровка принтера                                       | 6 |
| Настройка сети                                            | 8 |

## Основные понятия

**Printer Utility** (далее – утилита) поставляется производителем принтеров под OC Windows и является мощным и удобным средством для настройки и диагностики принтеров iDPRT iT4S, iE4S. Доступна для скачивания на сайте paytor.ru в разделе ПО на страницах устройств.

**Bartender** – ПО для дизайна этикеток. Имеет множество настроек и возможностей. Поставляется производителем вместе с принтерами. Доступна для скачивания на сайте paytor.ru в разделе ПО на страницах устройств.

Основные настройки параметров печати следует производить через утилиту, в драйвере устройства следует оставлять настройки «использовать параметры принтера».

После установки драйвера и установки материалов для печати в принтер запускаем утилиту.

В появившемся окне необходимо выбрать модель принтера (1), для заполнения данных (прошивка, серийный номер и т.д.) можно нажать кнопку «Get printer information» (2). Если данные заполнены успешно, то принтер опознан корректно.

| Printer Utility V1.0.0.14                                         | -   | × |
|-------------------------------------------------------------------|-----|---|
| Settings Eonts Storage Eurocion Test Command Test Firmware System |     |   |
| Interface Common ZPL DPL RS-232 Bluetooth Ethernet WIFI           |     |   |
| Printer: iE4S (1) Ribbon Mode:                                    |     |   |
| USB v ito Configure USB Po After Printed                          |     |   |
|                                                                   |     |   |
| Version:                                                          |     |   |
| After TPH Close:                                                  |     |   |
| Serial Number:                                                    |     |   |
| iE4S0020110246 Paper Type:                                        |     |   |
| Sensor Select: V                                                  |     |   |
| Cutting Counter: Buzzer Volume:                                   |     |   |
| 1 Maximum Length: mm                                              |     |   |
| Mileage: Tear Off: -120 ~ +120 dots                               |     |   |
| 36,27 m Print Speed:                                              |     |   |
| Get Printer Information (2) Density: 0 to 30                      |     |   |
| Benriet When Error:                                               |     |   |
| Printer Status                                                    |     |   |
|                                                                   |     |   |
| Load Save Set                                                     | Get |   |
|                                                                   |     |   |
| Get Status                                                        |     |   |

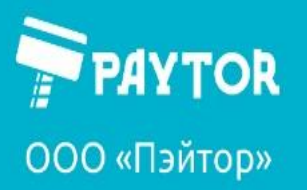

🕀 paytor.ru 🛛 🔍 +7 (812) 317-79-70 🛛 🔁 info@paytor.ru

### Как считывать параметры и записывать их в память принтера.

Кнопка Get считывает текущие настройки принтера.

Кнопка Set записывает выставленные настройки в принтер

| Printer Utility V1.0.0.14  |                      |                           | - 🗆 X            |
|----------------------------|----------------------|---------------------------|------------------|
| 🍄 Aa                       |                      | > CMD<br>>_               |                  |
| Settings Fonts Sto         | orage Function lest  | Command Test Firm         | nware System     |
| Interface<br>Drintory IE4S | Common ZPL DPL RS-23 | 2 Bluetooth Ethernet WIFI |                  |
| Philiter:                  | Ribbon Mode:         | OFF ~                     |                  |
| USB V Ito Configure USB Pc | After Printed:       | Tear off $\checkmark$     |                  |
| Printer Information        | After Power On:      | None ~                    |                  |
| Version:                   | After TPH Close:     | None v                    |                  |
| V10.03.05                  | Protocol:            | ZPL ~                     |                  |
| Serial Number:             | Paper Type:          | Gap 🗸                     |                  |
|                            | Sensor Select:       | Transmissive V            |                  |
|                            | Buttor Volumou       | Low X                     |                  |
| Cutting Counter:           | buzzer volume.       | 500                       |                  |
|                            | Maximum Length:      | 500                       | mm               |
| Mileage:                   | Tear Off:            | 0                         | -120 ~ +120 dots |
| 30,27 m                    | Print Speed:         | 5 ~                       | ips              |
| Get Printer Information    | Density:             | 10                        | 0 to 30          |
| Printer Status             | Reprint When Error:  | ON ~                      |                  |
|                            |                      |                           |                  |
|                            |                      | _                         |                  |
|                            | Load Save            |                           | Set Get          |
| Get Status                 |                      |                           |                  |

Нажимаем Get, настройки считываются, параметры на вкладке Common заполняются.

Основные параметры:

Ribbon mode – используется ли риббон или нет (on и off соответственно);

After printed – какое действие происходит с этикеткой после печати. Tear-off – отрыв, Cut-off – отрезка (при использовании отрезчика), Peel-off — отделение от подложки (при использовании отделителя);

After power on – действие при включении принтера. Обычно используется параметр None (т.е. ничего не делать), но можно выбрать выполнение калибровки (calibrate) или прогона этикетки (feed);

After THP close – действие после закрытия крышки. Обычно используется None или Feed, но можно и настроить калибровку;

Protocol – какой язык будет распознаваться принтером. Обычно ставят Авто;

Paper type – тип материала, который используется. Подробнее рассмотрено ниже;

Sensor Select – какой сенсор материала будет использоваться. Подробнее рассмотрено ниже; Buzzer Volume – громкость звука;

Maximum Length – максимальная длина этикетки.

Tear-off – коррекция положения этикетки после печати. Нкжно для правильного отрыва или отреза этикеток. Указывается в точках. Кол-во точек в 1 мм зависит от типа печатающей головы. Print Speed – скорость печати.

Density – интенсивность печати. Параметр необходимо подбирать под каждый материал/риббон для обеспечения лучшего качества печати.

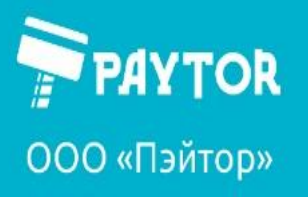

### Вкратце:

- 1. Установить параметр риббона (есть или нет);
- 2. Установить тип материала;
- 3. Подобрать параметр интенсивности (density).
- В большинстве случаев другие настройки трогать не нужно.

### Типы материала и настройки для них.

Рассмотрим основные типы материалов и как под них настраивать принтер.

Пример настроек 1. Печать на этикетках с пропусками (гэпами).

| Printer Utility V1.0.0.14 |                     |                            |                  | – 🗆 X |
|---------------------------|---------------------|----------------------------|------------------|-------|
|                           |                     | > CMD<br>>_                |                  |       |
| Joterface                 | Common ZPL DPL PS-2 | 22 Bluetooth Ethernot WIEI | nware system     |       |
| Printer: iT4S V           |                     |                            | 1                |       |
| LICP It Configure LISE Pa | Ribbon Mode:        | UN V                       |                  |       |
| USB V No comigure USB Pd  | After Printed:      | Tear off 🗸 🗸 🗸             |                  |       |
| Printer Information       | After Power On:     | None 🗸                     |                  |       |
| Version:                  | After TPH Close:    | None ~                     |                  |       |
| V10.03.00                 | Protocol:           | AUTO 🗸                     |                  |       |
| 5eriai Number:            | Paper Type:         | Gap 🗸                      | 1                |       |
| 1 100020110700            | Sensor Select:      | Transmissive 🗸             |                  |       |
|                           | Burror Volumou      | low ×                      | 1                |       |
| Cutting Counter:          | buzzer volume:      | 500                        | ]                |       |
| 100                       | Maximum Length:     | 500                        | ] mm             |       |
| Mileage:                  | Tear Off:           | 0                          | -120 ~ +120 dots |       |
| 57,52 m                   | Print Speed:        | 5 ~                        | ips              |       |
| Get Printer Information   | Density:            | 15                         | 0 to 30          |       |
| Printer Status            | Reprint When Error: | OFF ~                      |                  |       |
| Normal                    |                     |                            |                  |       |
|                           |                     |                            |                  |       |
|                           | Load Save           |                            | Set              | Get   |
| Get Status                |                     |                            |                  |       |

Как правило, самый частый вариант печати. В Рарег Туре выбираем Gap, параметры датчика меняются автоматически. Для применения настроек нажать SET. После смены параметров потребуется калибровка.

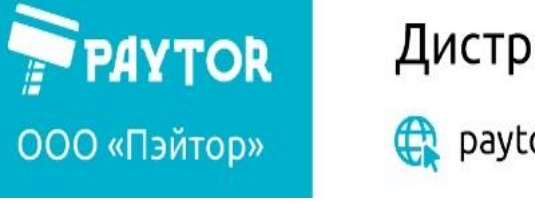

🕀 paytor.ru 🛛 💪 +7 (812) 317-79-70 🛛 🔁 info@paytor.ru

Пример настроек 2. Печать на этикетках с черной меткой.

| Printer Utility V1.0.0.14  |                                                   | < |
|----------------------------|---------------------------------------------------|---|
| Settings Fonts St          | torage Function Test Command Test Firmware System |   |
| Interface                  | Common ZPL DPL RS-232 Bluetooth Ethernet WIFI     |   |
| Printer: iT4S ~            | Ribbon Mode: ON V                                 |   |
| USB 🗸 ıto Configure USB Pa | After Printed:                                    |   |
| Printer Information        | After Power On: Vone V                            |   |
| Version:                   | After TPH Close: V                                |   |
| V10.03.00                  | Protocol:                                         |   |
| Serial Number:             | Dapar Turas                                       |   |
| 11450020110780             |                                                   |   |
|                            | Sensor Select:                                    |   |
| Cutting Counter:           | Buzzer Volume:                                    |   |
| 100                        | Maximum Length: 500 mm                            |   |
| Mileage:                   | Tear Off: 0 -120 ~ +120 dots                      |   |
| 34,52 m                    | Print Speed: 5 vips                               |   |
| Get Printer Information    | Density: 15 0 to 30                               |   |
| Printer Status             | Reprint When Error: OFF V                         |   |
| Normal                     |                                                   |   |
|                            |                                                   |   |
|                            | Load Save Set Get                                 |   |
| Get Status                 |                                                   |   |

Довольно редкий вариант. Если на подложке этикетки присутствуют черные метки, то выставляем Black mark в Paper type, настройка датчика изменится автоматически. Для применения настроек нажать SET. После смены параметров потребуется калибровка.

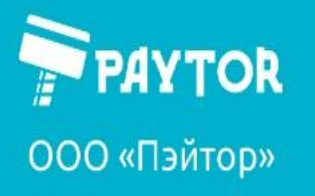

🕀 paytor.ru 🛛 💪 +7 (812) 317-79-70 🛛 🔁 info@paytor.ru

Пример настроек 3. Печать на непрерывной ленте.

| Printer Utility V1.0.0.14 |                                                    | - 🗆 X |
|---------------------------|----------------------------------------------------|-------|
| 🌣 Aa                      |                                                    |       |
| Settings Fonts S          | Storage Function Test Command Test Firmware System |       |
| Interface                 | Common ZPL DPL RS-232 Bluetooth Ethernet WIFI      |       |
| Printer: IT4S             | Ribbon Mode: ON V                                  |       |
| USB 🗸 Ito Configure USB P | Pc After Printed: Tear off ~                       |       |
| Printer Information       | After Power On: None                               |       |
| Version:                  | After TPH Close: None 🗸                            |       |
| V10.03.00                 | Protocol: AUTO V                                   |       |
| Serial Number:            | Paper Type:                                        |       |
| 11450020110780            | Connect Peffertive                                 |       |
|                           |                                                    |       |
| Cutting Counter:          | Buzzer Volume:                                     |       |
| 100                       | Maximum Length: 500 mm                             |       |
| Mileage:                  | Tear Off: -120 ~ +120 dots                         |       |
| 54,52 m                   | Print Speed: 5 v ips                               |       |
| Get Printer Information   | Density: 15 0 to 30                                |       |
| Printer Status            | Reprint When Error: OFF 🗸                          |       |
| Normal                    |                                                    |       |
|                           |                                                    |       |
|                           | Load Save Set O                                    | Get   |
| Get Status                |                                                    |       |
|                           |                                                    |       |

Во-первых, выставляем Continous в Paper type. В данном режиме некоторые параметры могут стать недоступными. Для применения настроек нажать SET. Калибровка не требуется.

Во-вторых, выставляем «Непрерывный» в «параметрах подачи» в настройках печати Bartender

|                                                                              | і страницы          |               |        | Графика              |
|------------------------------------------------------------------------------|---------------------|---------------|--------|----------------------|
| Материал для печа                                                            | ти                  | Параметры     | sl     | 0 программ           |
| Параметры носителя                                                           |                     |               |        |                      |
| Ре <u>ж</u> им подачи:                                                       | Использов           | ать текущую і | настр  | ойку принтера        |
| Параметры<br>подачи:                                                         | ерывный             |               |        |                      |
|                                                                              |                     |               |        |                      |
| Режим подачи                                                                 |                     |               |        | _                    |
| Режим: Использова                                                            | ть текущую н        | астройку при  | нтера  | Пауза пос<br>обрезки |
| Пауза: Нет паузы                                                             |                     |               | $\sim$ | Интервал             |
| nayoa. mornayoa                                                              |                     |               | -      | rilli opean          |
|                                                                              |                     |               | -      | - In opposit         |
| noyou. <u>Normayou</u>                                                       |                     |               |        |                      |
| Метод печати:                                                                |                     |               |        |                      |
| Метод печати:<br>]] Задать на <u>с</u> тройку                                | верха:              |               |        |                      |
| Метод печати:<br>Задать на <u>с</u> тройку                                   | верха:<br>исходного |               |        | 1 <u>1</u> 19208     |
| Метод печати:<br>Задать на <u>с</u> тройку<br>Задать настройку<br>положения: | верха:<br>исходного |               |        |                      |

А еще варианты печати и использования отрезчика, отделителя и многое другое можно посмотреть на нашем Youtube-канале. Подписывайтесь =) Ссылка: https://www.youtube.com/channel/UCS6flJRi03wLm45k4zcw-5A Или вводите в поиске «PayTor».

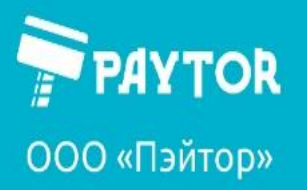

🕀 paytor.ru 🛛 🔇 +7 (812) 317-79-70 🛛 🔁 info@paytor.ru

## Калибровка принтера.

При калибровке принтер производит измерения длины этикетки и промежутка между этикетками. Необходима при первичной настройке или при смене материала. Не требуется при печати на непрерывном материале (сатиновые/нейлоновые ленты и пр.)

Для калибровки переходим на вкладку Function Test и нажимаем Media sensor calibration.

| Printer Utility V1.0.0.14                     |                          |                                    |        | _ | × |
|-----------------------------------------------|--------------------------|------------------------------------|--------|---|---|
| Settings Fonts Storage                        | ge Function Test Con     | > CMD<br>>-<br>mmand Test Firmware | System |   |   |
| Interface                                     |                          |                                    |        |   |   |
| Printer: IE4S V<br>USB V Ito Configure USB Pa | Media Sensor Calibration | Restore Factory Default            |        |   |   |
| Printer Information                           |                          |                                    |        |   |   |
| Version:                                      | Configuration Page       | Media Sense Waveform Printing      |        |   |   |
| V10.03.05                                     |                          |                                    |        |   |   |
| Serial Number:                                |                          |                                    |        |   |   |
| iE4S0020110246                                | Pattern Print Testing    | Advance Media Sensor Calibration   |        |   |   |
|                                               |                          |                                    |        |   |   |
| Cutting Counter:                              | Cutter Cut Testing       | Buzzer Function Testing            |        |   |   |
| 1                                             |                          |                                    |        |   |   |
| Mileage:                                      |                          |                                    |        |   |   |
| 36,27 m                                       |                          |                                    |        |   |   |
| Get Printer Information                       |                          |                                    |        |   |   |
| Printer Status                                |                          |                                    |        |   |   |
|                                               |                          |                                    |        |   |   |
| Get Status                                    |                          |                                    |        |   |   |

Принтер прогонит несколько пустых этикеток и остановится. Этикетки можно смотать обратно. После сматывания требуется нажать на кнопку FEED на принтере. После нажатия принтер промотает одну этикетку. Остановиться этикетка должна промежутком прямо под специальными зубчиками для отрыва (под ножом, если используется отрезчик). В случае, если положение этикетки неверное, то следует повторить калибровку. Если принтер после этого ошибки не выдает, но проблема осталась, то необходимо изменить параметр Tear-Off в утилите (вкладка Settings).

Tear Off: 0

-120 ~ +120 dots

Данный параметр может принимать значение от -120 до 120. Измеряется в точках.

Как считать: для головки 203 dpi в 1 мм содержится 8 точек, а для головки 300dpi – 12. Например, если необходимо сдвинуть на 3 мм положение этикетки на принтере с ТПГ 203dpi, то получаем 3\*8=24. Знак +/- означает направление сдвига.

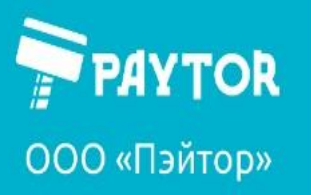

🕀 paytor.ru 🛛 💪 +7 (812) 317-79-70 🛛 🔁 info@paytor.ru

### Если принтер не калибруется

Мы проверили настройки в соответствии с инструкциями выше, но принтер не калибруется, только проматывает множество этикеток и уходит в ошибку. В данном случае (на примере этикеток с пропусками – дар) необходимо проверить положение датчика. Датчик следует устанавливать по левому треугольнику для такого типа материала.

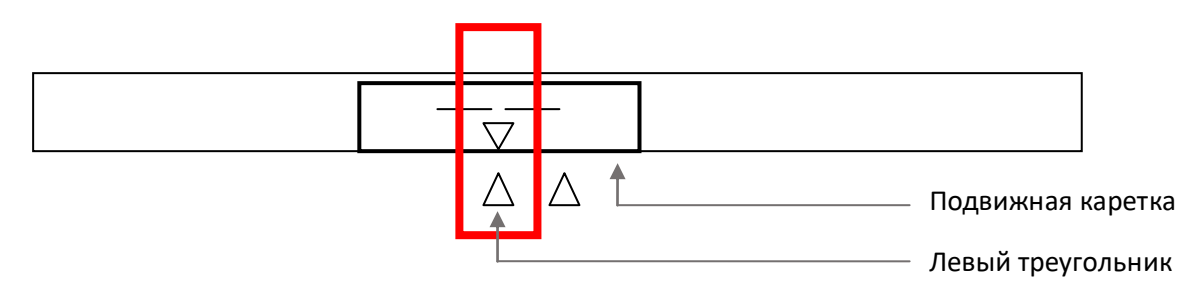

На примере iE4S:

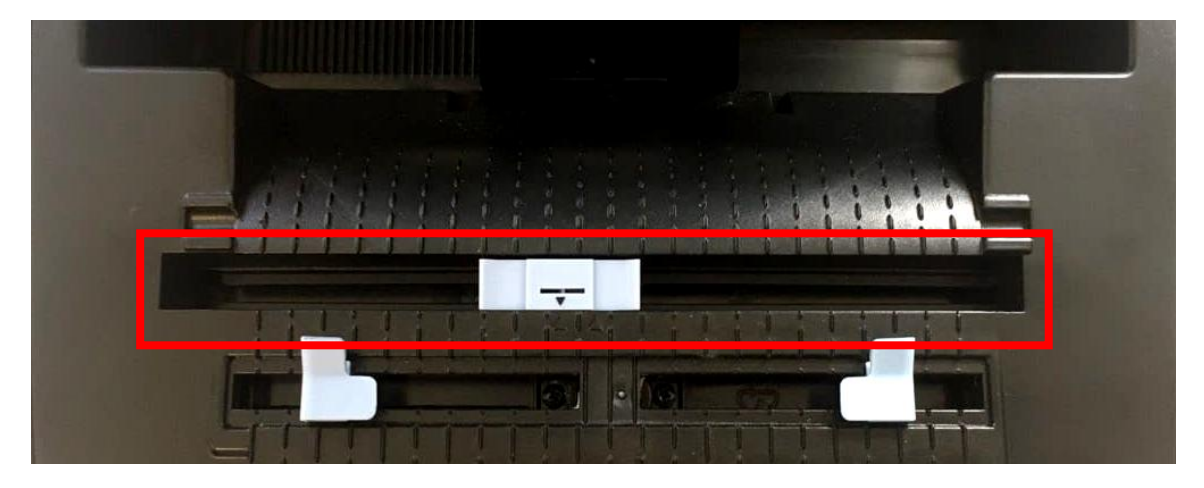

На примере iT4S:

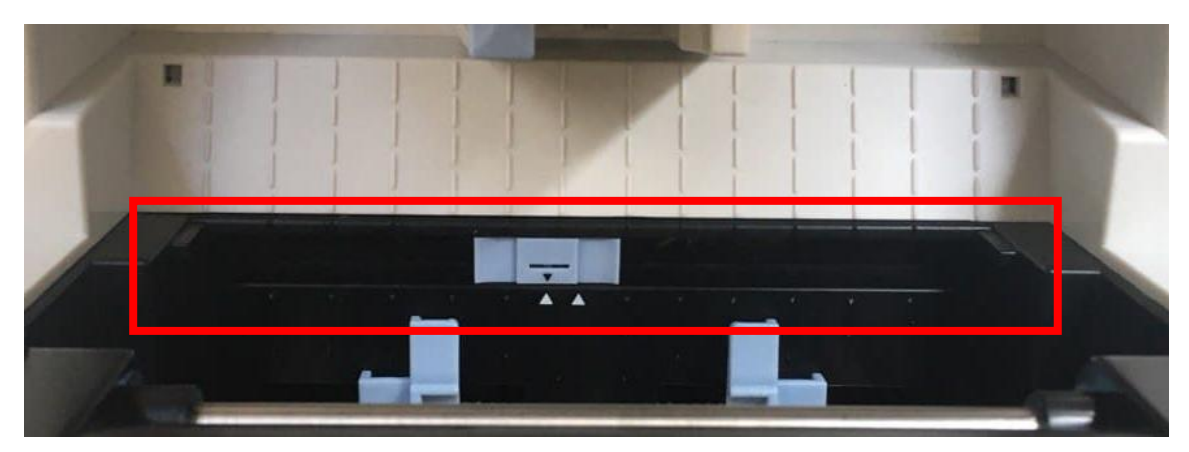

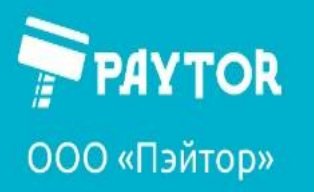

🕀 paytor.ru 🛛 💪 +7 (812) 317-79-70 🛛 🔁 info@paytor.ru

## Настройка сети

Настройка происходит в разделе Settings на вкладке Ethernet.

| Printer Utility V1.0.0.24                         |                                                              | - • × |
|---------------------------------------------------|--------------------------------------------------------------|-------|
| Settings Fonts St<br>Interface<br>Printer: 1745 ~ | Common ZPL DPL RS-232 Bluetooth Ethernet VIFI Other Settings |       |
| USB V Ito Configure USB Pa                        | IP Address:                                                  |       |
| Version:                                          | Default Gateway:                                             |       |
|                                                   |                                                              |       |
| Cutting Counter:                                  |                                                              |       |
| Mileage:<br>m                                     |                                                              |       |
| Printer Status                                    |                                                              |       |
|                                                   | Set Get Load Save                                            |       |
| Get Status                                        |                                                              |       |

Считать настройки, как и всегда – Get, записать изменения – Set.

При включенном DHCP, если позволяет сетевое оборудование, настройки сети выдаются автоматически. При этом ввод данных вручную недоступен.

При выключенном DHCP доступен ручной ввод IP-адреса, маски подсети и шлюза.

Разумеется, для печати с сетевого принтера необходимо и прописать ему сетевой порт с соответствующим адресом.

Важно: для подключения к принтеру по сети через приложение следует выбирать интерфейс ЕТН и ввести корректные сетевые настройки через Config.

| 🎡 Printer Ut          | ility V1.0.0.24  |      |
|-----------------------|------------------|------|
| Settings              | Aa<br>Fonts      | Sto  |
| Interface<br>Printer: | iT4S             | ~    |
| USB 🗸                 | ito Configure US | B Pc |
| COM yr                | mation           |      |
| ETH                   |                  |      |

| 🛞 Printer Uti | ility V1.0.0.24 |      |                   |
|---------------|-----------------|------|-------------------|
| Ø             | Aa              |      | Î                 |
| Settings      | Fonts           | Sto  | orage             |
| Interface     |                 |      | Common            |
| Printer:      | 1145            | ~    | DHCP:             |
| ETH 🗸         | Config          |      | IP Addr           |
| TCP/IP Conf   | fig             |      | × <sub>inet</sub> |
| IP Address:   | 192 168 1       | 1    | fault             |
| Port:         | 9100            |      | : add             |
| ОК            | Car             | ncel |                   |